## myWSU Account Access and Vaccine Scheduling

Please follow the instructions below to setup/reset your password and start accessing Wichita State University's services.

1. Go to the myWSUTech and write down your WSU ID located on the main page:

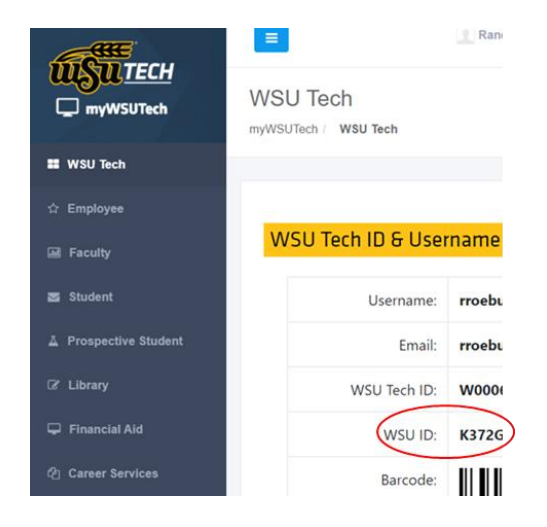

- 2. In a web browser go to mywsu.wichita.edu
- 3. Click on the "Manage your password" link under the "Login to myWSU" button.

|           | × +                           |                                      |                                                                                                    |
|-----------|-------------------------------|--------------------------------------|----------------------------------------------------------------------------------------------------|
| 🗎 mywsu.w | ichita.edu/index.html         |                                      | ਖ਼                                                                                                    |
|           | WICHITA STATE<br>UNIVERSITY   | myWSU                                | Search wichita.edu 🌛                                                                                                    |
|           | Students - Employees - Colleg | es v WSU Info v Library v Policies v | 手 🕒 🔝 🌆 🔺 🚟 🖽 🖪                                                                                                    |
|           |                               |                                      | Login to myWSU  Students: view classes, financial aid, grades Faculty/Advisors: teaching and advising info Faculty/Chaff. finance and employee info Manage your password |
|           | Academic Calendar             | Popular Events                       | WSU Announcements                                                                                                    |

4. Click on "Forgot/Setup Password" button on "WSU Account and Password" page:

|                              | ×                                         | https://webapps.wichita.edu/Acco | +                                                                                    |  |
|------------------------------|-------------------------------------------|----------------------------------|--------------------------------------------------------------------------------------|--|
| webapps.wichita.edu/Account/ |                                           |                                  |                                                                                      |  |
|                              |                                           |                                  | ITA STATE<br>ERSITY                                                                  |  |
|                              | Wichita State University Account Security |                                  |                                                                                      |  |
|                              |                                           |                                  | Account Login                                                                        |  |
|                              |                                           | You r                            | nust log in to change your password or take the ITSA online training.                |  |
|                              |                                           | *** If you have never s          | et a password, or have forgotten it, click the "Forgot/Set up Password" button. ***  |  |
|                              |                                           |                                  | Log In Forgot/Set up Password                                                        |  |
|                              |                                           |                                  | Wichita State University   1845 Fairmount St. Wichita, Kansas 67260   (316) 978-3456 |  |

5. Follow steps 1 through 3 under the "Access My Account Using a Security Code":

n

| • × 6                                     | https://webapps.wichita.edu/Acc: × +                                                                                                    |  |  |  |
|-------------------------------------------|----------------------------------------------------------------------------------------------------|--|--|--|
| webapps.wichita.edu/Account/Default.aspx  |                                                                                                    |  |  |  |
|                                           | WICHITA STATE<br>UNIVERSITY                                                                                                    |  |  |  |
| Wichita State University Account Security |                                                                                                    |  |  |  |
|                                           | Account Access Options                                                                                                    |  |  |  |
|                                           | Access My Account Using a Security Code                                                                                                    |  |  |  |
|                                           | If you have registered a non-Wichita State email address with us, enter it and your <i>mywsu</i> id in <b>Step 1</b> , and<br>the "Email Security Code" button. You will receive an email containing a security code to use for accessing you<br>account.<br><b>The code will expire in 30 minutes.</b><br><b>Step 1:</b> |  |  |  |
|                                           | Non-Wichita State Email Address:                                                                                                    |  |  |  |
|                                           | myWSU ID:<br>Email Security Code                                                                                                    |  |  |  |
|                                           | Step 2:                                                                                                    |  |  |  |
|                                           | The code will expire in 30 minutes.                                                                                                    |  |  |  |
|                                           | Step 3:<br>Enter the security code that you retrieved in Step 2 and click the "Submit Security Code" button.                                                                                                    |  |  |  |
|                                           | Security Code                                                                                                    |  |  |  |

- If you need help setting up/resetting your password, please contact the WSU Technology Help Desk at <u>helpdesk@wichita.edu</u> or 316-978-HELP, Option 1
- 7. Once you've successfully logged into myWSU click on Schedule your COVID Vaccine Appointment and follow the directions to schedule your appointment:

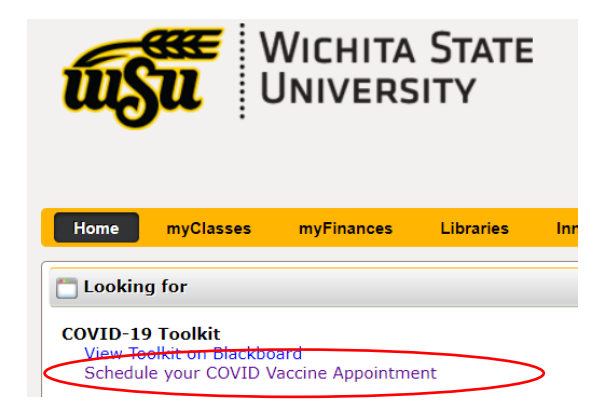